# How do you review and grade the responses of the students?

#### Once you click on a subject area...

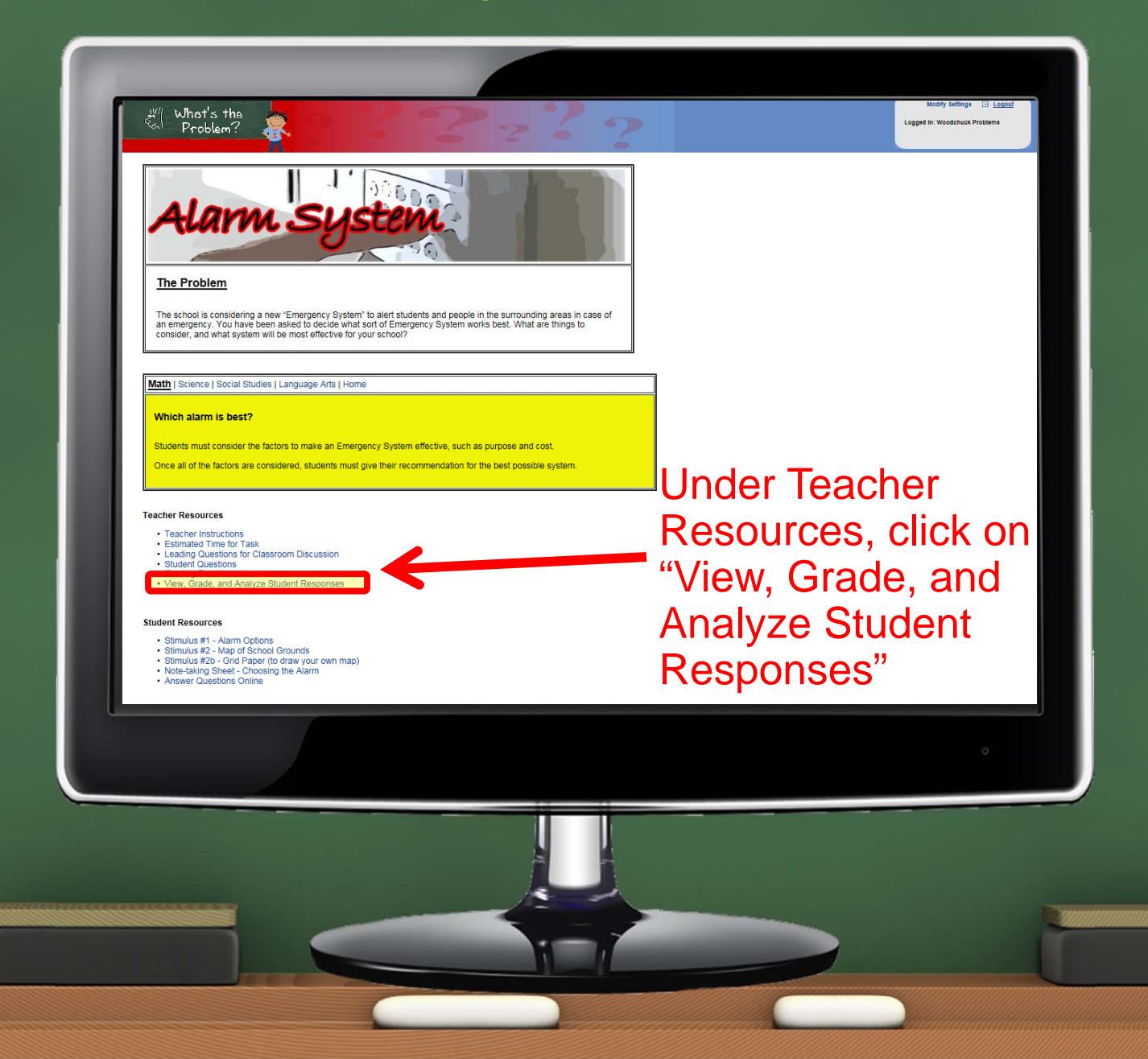

### **Reviewing Results and Analysis**

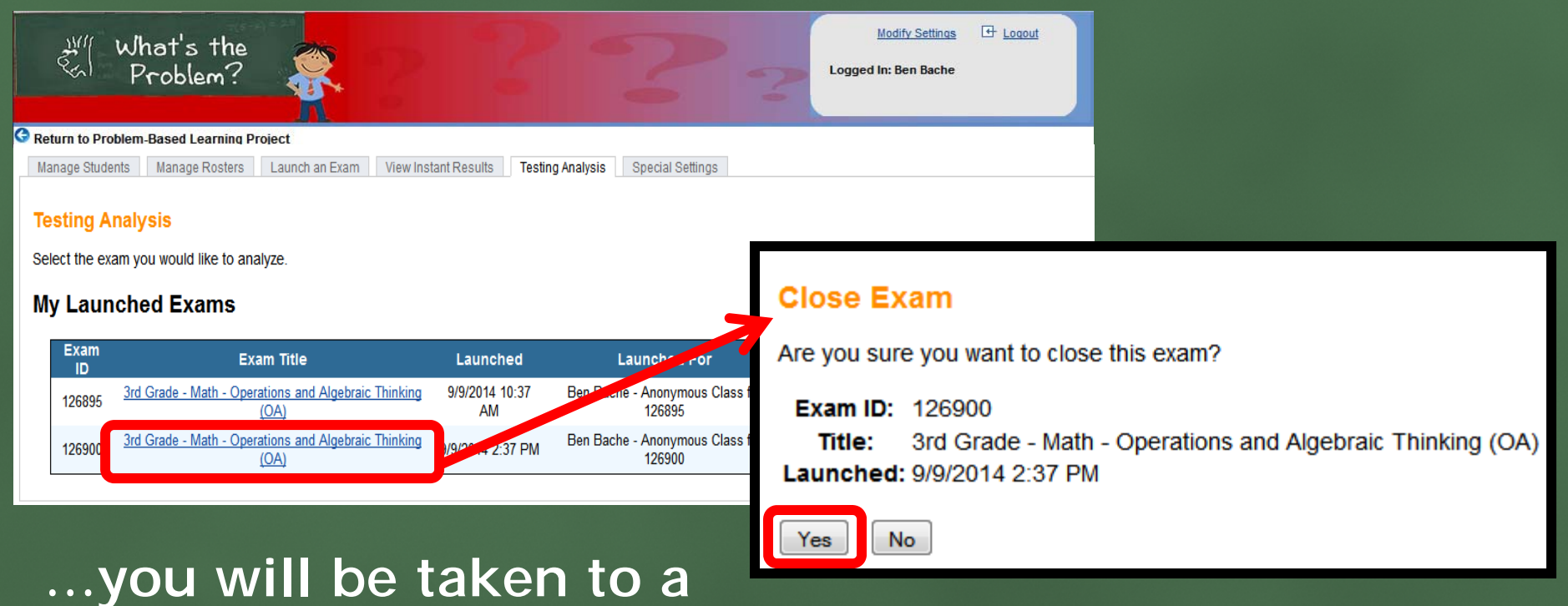

page where you can view full analysis of all of your launched exams

The exam must be "closed" to run analysis ("All pencils down!")

#### Grading Exams

| 💥 What's the 🛛                                                                                       | 6 - 9 -  |           |         | Modify Settings 🕀 Logout |
|----------------------------------------------------------------------------------------------------|----------|-----------|---------|--------------------------|
| Kal Problem?                                                                                         |          |           |         | Logged In: Ben Bache     |
| Return to Problem-Based Learning Project                                                             |          |           |         |                          |
| Manage Students Manage Rosters Launch an Exam View Instant Results Testing Analysis Special Settings |          |           |         |                          |
| Testing Analysis                                                                                     |          |           |         |                          |
| Report to Display:                                                                                   | Overview |           |         |                          |
| School:                                                                                              | (all) V  | Class:    | (all)   | ~                        |
| Student:                                                                                             | (all) V  | Question: | (all) V |                          |
| Teacher:                                                                                             | (all) V  |           |         |                          |
| Get Data                                                                                             |          |           |         |                          |
| -                                                                                                    |          |           |         |                          |
| There are questions that must be graded manually before analysis can occur.                          |          |           |         |                          |
| <u>Grade Launched Exam 126995</u>                                                                    |          |           |         |                          |

## Exams must be manually graded before you can run the analysis reports.

#### Grading the Constructed Responses...

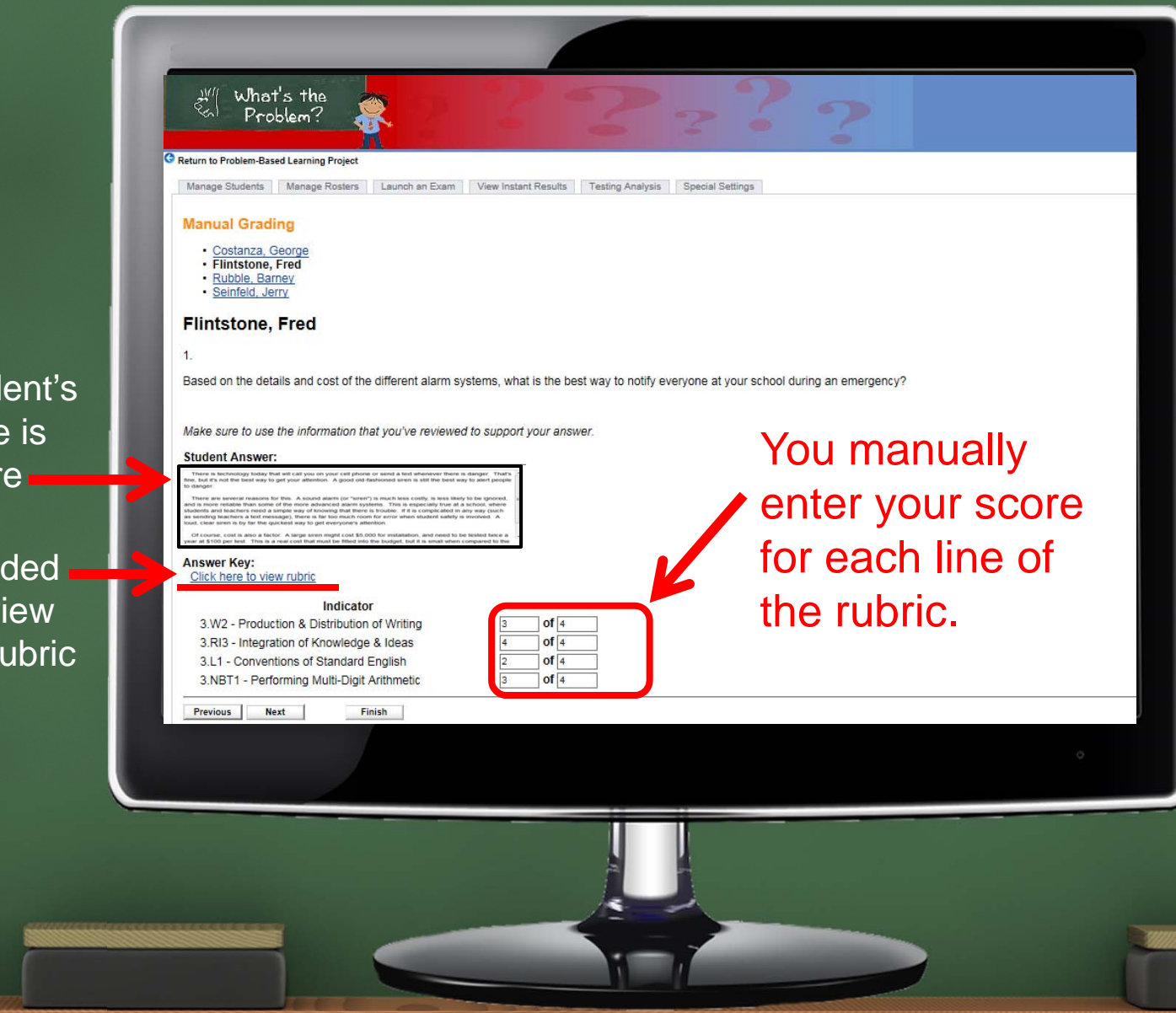

The student's response is seen here

A link is provided for you to review the detailed rubric